# Buku Saku Guru

# PROGRAM PENGEMBANGAN KEPROFESIAN BERKELANJUTAN

PPPPTK TK DAN PLB 2017 | BANDUNG

#### DAFTAR ISI

| 1.  | Apa yang dimaksud dengan Pengembangan Keprofesian Berkelanjutan?1                              |  |  |  |
|-----|------------------------------------------------------------------------------------------------|--|--|--|
| 2.  | Siapa yang dapat mengikuti Pengembangan Keprofesian Berkelanjutan?1                            |  |  |  |
| 3.  | Apa itu SIM PKB?1                                                                              |  |  |  |
| 4.  | Apa alamat Website SIM PKB?1                                                                   |  |  |  |
| 5.  | Apa yang harus guru lakukan untuk memperoleh akun SIM PKB?2                                    |  |  |  |
|     | a. Guru yang sudah melakukan UKG tahun 20152                                                   |  |  |  |
|     | b. Guru yang BELUM melakukan UKG3                                                              |  |  |  |
| 6.  | Apa yang harus guru lakukan jika lupa password akun SIM PKB?4                                  |  |  |  |
| 7.  | Mengapa Guru harus melakukan verifikasi dan validasi Sekolah Induk dan Mapel di SIM PKB?4      |  |  |  |
| 8.  | Bagaimana cara melakukan pemutakhiran/Perubahan data Sekolah Induk dan Mapel di SIM PKB?       |  |  |  |
|     | a. Pemutakhiran Profil Satminkal Guru5                                                         |  |  |  |
|     | b. Pemutakhiran Profil Mata Pelajaran Guru6                                                    |  |  |  |
| 9.  | Siapa yang wajib melakukan tes awal?8                                                          |  |  |  |
| 10. | 8 Bagaimana jika pengajuan perubahan data yang dilakukan tidak disetujui oleh dinas pendidikan |  |  |  |
| 11. | Apa artinya status pada kelompok modul anda?                                                   |  |  |  |
| 12. | Apa artinya ikon buku yang muncul di kelompok modul anda?Error! Bookmark not defined.          |  |  |  |
| 13. | Bagaimana cara melakukan penjadwalan tes akhir di SIM PKB?Error! Bookmark not defined.         |  |  |  |

# 1. APA YANG DIMAKSUD DENGAN PENGEMBANGAN KEPROFESIAN BERKELANJUTAN?

Program Pengembangan Keprofesian Berkelanjutan adalah program yang bertujuan untuk meningkatkan kompetensi guru, khususnya untuk mengembangkan keterampilan instruksional dan pengetahuan terhadap konten pembelajaran yang diampu.

### 2. SIAPA YANG DAPAT MENGIKUTI PENGEMBANGAN KEPROFESIAN BERKELANJUTAN?

Guru yang dapat mengikuti Program Pengembangan Keprofesian Berkelanjutan adalah guru yang:

- 1. Profil hasil UKG-nya menunjukkan terdapat 3 (tiga) hingga 10 (sepuluh) kelompok kompetensi yang nilainya di bawah KCM (65). Jika guru tersebut belum melakukan UKG atau telah melakukan UKG namun dengan mata pelajaran/paket keahlian/jenjang yang tidak sesuai, maka guru tersebut diwajibkan untuk melakukan tes awal dengan menggunakan sistem UKG.
- 2. Terdaftar di dalam Komunitas GTK pada Sistem Informasi Manajemen (SIM) Pengembangan Keprofesian Berkelanjutan.
- 3. Berada di wilayah yang tersedia akses/jaringan internet (khusus untuk peserta yang mengikuti Program Pengembangan Keprofesian Berkelanjutan moda daring dan daring kombinasi).
- 4. Bersedia melaksanakan pembelajaran dengan kemauan dan komitmen yang tinggi.

Program Pengembangan Keprofesian Berkelanjutan mewajibkan peserta untuk menyelesaikan setidaknya 2 (dua) kelompok kompetensi yang nilainya paling rendah dalam satu tahun program berjalan dan atau 2 (dua) modul prioritas yang sudah ditentukan dengan moda yang ditentukan oleh penyelenggara Program Pengembangan Keprofesian Berkelanjutan pada kurun waktu 1 (satu) tahun.

#### 3. APA ITU SIM PKB?

**SIM PKB** adalah Sistem Informasi Manajemen yang digunakan pada Program Pengembangan Keprofesian Berkelanjutan.

SIM PKB merupakan alat penghasil informasi untuk mengelola data dan sebagai pusat pengaturan layanan bagi Pengembangan Keprofesian Berkelanjutan.

#### 4. APA ALAMAT WEBSITE SIM PKB?

Website: sim.gurupembelajar.id

#### 5. APA YANG HARUS GURU LAKUKAN UNTUK MEMPEROLEH AKUN SIM PKB?

#### A. GURU YANG SUDAH MELAKUKAN UKG TAHUN 2015

Penerbitan akun guru yang sudah melakukan UKG tahun 2015 dapat dilakukan dengan melakukan **Registrasi Akun di SIM PKB**. Lakukanlah langkah-langkah berikut.

- 1. Pilih menu Registrasi Akun
- 2. Masukkan Nomor Peserta UKG 2015 dan Tanggal Lahir Anda
- 3. Klik kotak kecil Saya bukan robot
- 4. Klik Register

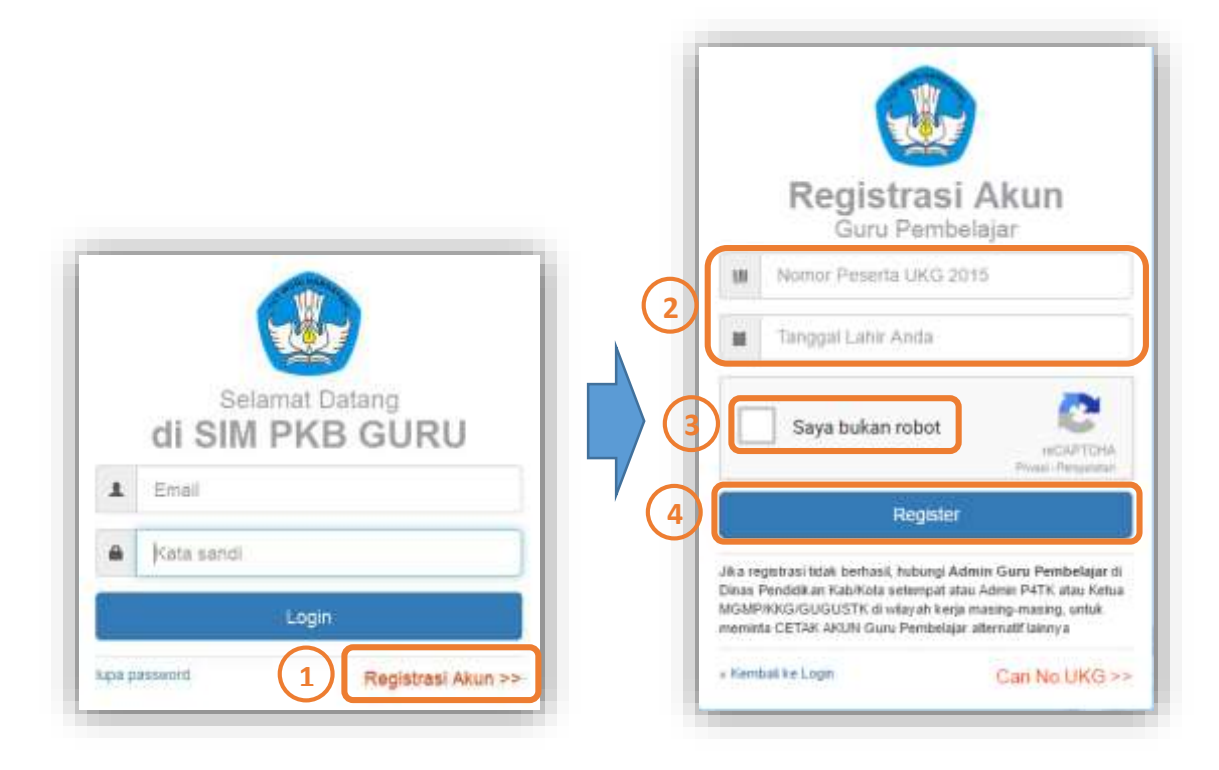

Setelah selesai melakukan registrasi, Anda akan diminta untuk mencetak lembar berikut.

|                                                                                                    | 00-01                                                                                                    |                                                                                               |                      |
|----------------------------------------------------------------------------------------------------|----------------------------------------------------------------------------------------------------|-----------------------------------------------------------------------------------------------|----------------------|
| (E) 1000                                                                                                    | And Add Collegeners                                                                                                    |                                                                                               |                      |
| BURAT PENER                                                                                                    | NITANUAN AKONG LATAKAN<br>AN DALINI TURUN DIN - KUMULUKBUD N                                                                                        | 1                                                                                             |                      |
| ZUBA/DAN<br>BINNY I LINCON                                                                                                    | 227                                                                                                    | i ni hapanine ili il<br>Aval ilian Lapi fan Postalape<br>Shejar ka sha                        |                      |
| Disgon barriel.                                                                                                    |                                                                                                    |                                                                                               |                      |
| Bay Pentenge O<br>Transmission (Ch<br>Percebuar bai res                                                                                                    | New (DFG) remaining Lapaten Perdanggene asser<br>di Indenesia I aparen in disebugge dan dari Seri<br>cologen Inscott Inscoss, taken rengka tercipia | antilae taap Soru der Terage<br>and Januar GTX - Lanardonae<br>tari kushka GTX - Interactione |                      |
| Manager March 100                                                                                                    |                                                                                                    | And the states in some (197)                                                                  |                      |
| 10000000                                                                                                    | Version and                                                                                                    | -                                                                                             | Ini adalah akun Anda |
| Distance of the local distance of the local distance of the local | the second second second second second second second second second second second second second second second s                                      |                                                                                               |                      |
|                                                                                                    | ana).<br>Anal                                                                                                    | 1 Tanananan († 11<br>11)<br>11)<br>11)<br>11)<br>11)<br>11)                                   |                      |
|                                                                                                    |                                                                                                    |                                                                                               |                      |
|                                                                                                    |                                                                                                    |                                                                                               |                      |
|                                                                                                    |                                                                                                    |                                                                                               |                      |
|                                                                                                    |                                                                                                    |                                                                                               |                      |
|                                                                                                    |                                                                                                    |                                                                                               |                      |
|                                                                                                    |                                                                                                    |                                                                                               |                      |

#### B. GURU YANG BELUM MELAKUKAN UKG

Penerbitan akun guru yang belum melakukan UKG dapat dilakukan dengan melakukan langkah-langkah berikut.

- 1. Pilih menu Registrasi Akun
- 2. Pilih menu Cari No. UKG
- 3. Pilih nama Provinsi, Kota/Kabupaten, dan masukkan Nama Anda
- 4. Klik Cari GTK
- 5. Cari Nama dan Instansi Anda, kemudian Catat No Peserta UKG Anda.
- 6. Lakukan Registrasi Akun seperti langkah-langkah pada poin 1 bagian A.

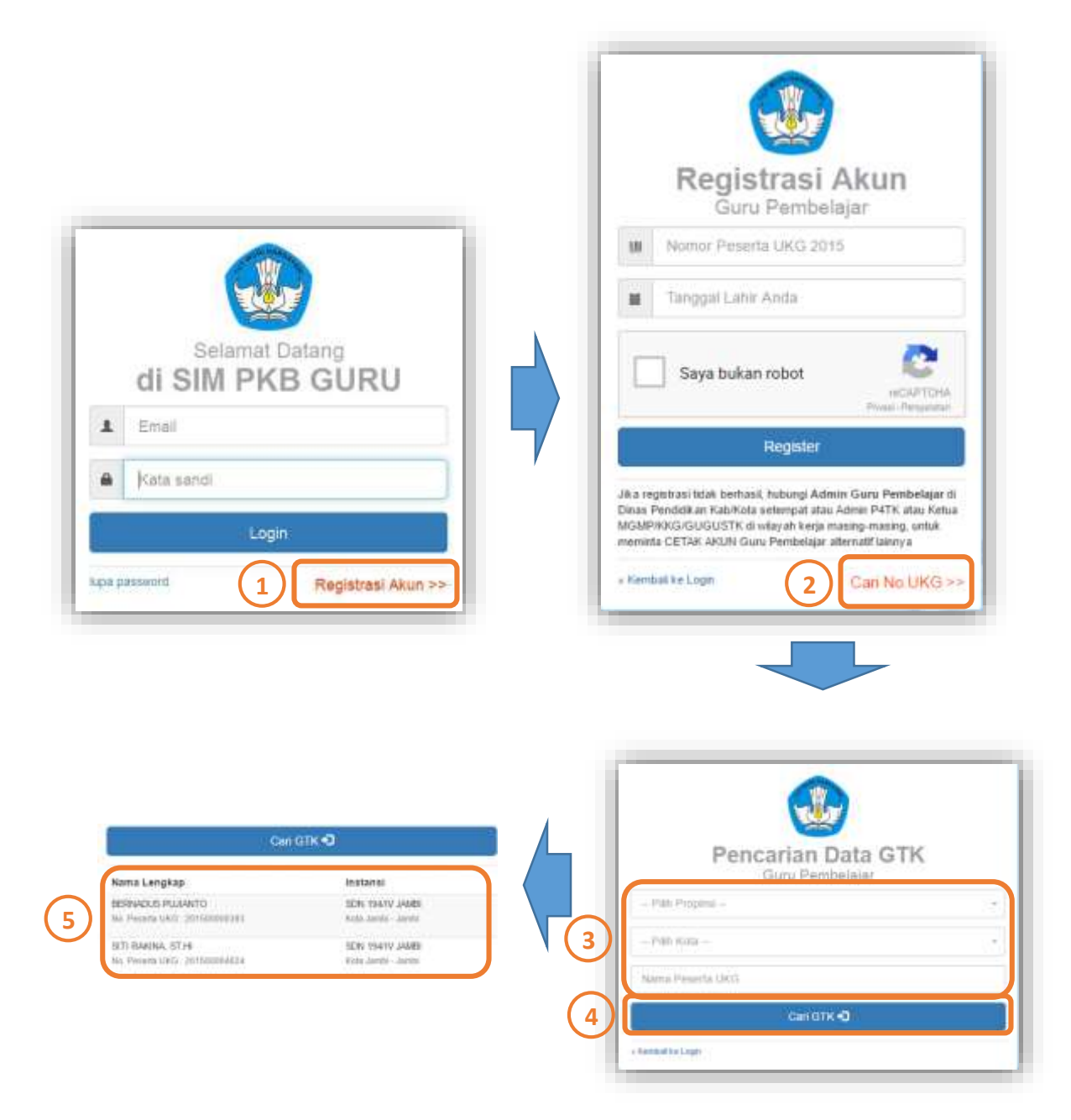

#### 6. APA YANG HARUS GURU LAKUKAN JIKA LUPA PASSWORD AKUN SIM PKB?

Jika Anda lupa password akun di SIM PKB, Anda dapat menghubungi pihak berikut untuk dilakukan **RESET PASSWORD**.

- 1. Ketua Komunitas
- 2. Operator Dinas Kabupaten/Kota/Provinsi
- 3. Admin UPT (P4TK/LP3TK)
- 7. MENGAPA GURU HARUS MELAKUKAN VERIFIKASI DAN VALIDASI SEKOLAH INDUK DAN MAPEL DI SIM PKB?

Semua guru diwajibkan untuk melakukan verifikasi dan validasi Sakolah Induk dan Mata Pelajaran di SIM PKB. Hal ini dilakukan untuk memastikkan **tidak terjadinya ketidaksesuaian/salah jenjang/mapel** pada saat melakukan Pengembangan Keprofesian Berkelanjutan.

Berikut adalah langkah-langkah dalam melakukan verifikasi dan validasi Sakolah Induk dan Mata Pelajaran di SIM PKB:

- 1. Guru login ke SIM PKB
- 2. Pada saat login, Anda akan langsung diminta untuk melakukan verval Sekolah Induk dan

Mapel terlebih dahulu.

| VerVal Sekolah Induk & Mapel PTK                                                                                                    |          |                           |                                                          |           |
|----------------------------------------------------------------------------------------------------|----------|---------------------------|----------------------------------------------------------|-----------|
| Sesualkan data dengan kondisi Anda<br>berahatar Serahat                                                                                                    | sekarang | Mala Magazan              |                                                          |           |
| SARP ANTICIDER 1 PUTTISSIBANA<br>North 20122944<br>Anticident 2000 (C) Pergetant RD 28<br>Anticident 2000 (C) Pergetant RD 28<br>Anticident Anticident Anti-<br>Pointie Kolmanna Rand | 1        | Angles Mark<br>Rang Pagar | Sekulah Menengah Pertama<br>Ilimu Pengetahuan Alam (IPA) | 1         |
|                                                                                                    |          |                           |                                                          | SIMEWAN B |

- 3. Jika Sekolah Induk dan Mapel **TELAH SESUAI**, maka Anda dapat langsung meng-klik **SIMPAN**.
- 4. Jika Sekolah Induk dan Mapel **TIDAK SESUAI**, maka Anda dapat melakukan pemutakhiran data seperti langkah-langkah yang dijelaskan pada poin 8.

## 8. BAGAIMANA CARA MELAKUKAN PEMUTAKHIRAN/PERUBAHAN DATA SEKOLAH INDUK DAN MAPEL DI SIM PKB?

Jika Anda mendapati bahwa **jenjang/mapel** yang tercantum **dalam SIM PKB tidak sesuai** dengan bidang ajar yang harus Anda ajarkan di sekolah, maka Anda dapat melakukan pemutakhiran data di SIM PKB dengan melakukan langkah-langkah berikut:

A. PEMUTAKHIRAN PROFIL SATMINKAL GURU

Prosedur untuk melakukan pemutakhiran **Sekolah Satminkal** guru dapat dilakukan dengan langkah-langkah berikut:

- 1. Klik ikon pensil pada kolom Sekolah induk/satminkal
- 2. Pilihlah nama **sekolah induk/satminkal** sekarang. Untuk memudahkan dalam mencari satminkal, ketikkan nama sekolah di menu pencarian.

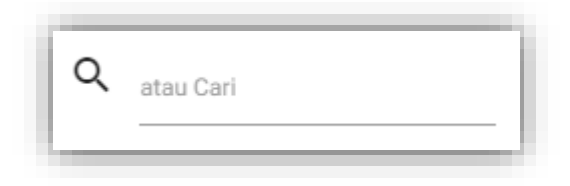

3. Klik SIMPAN.

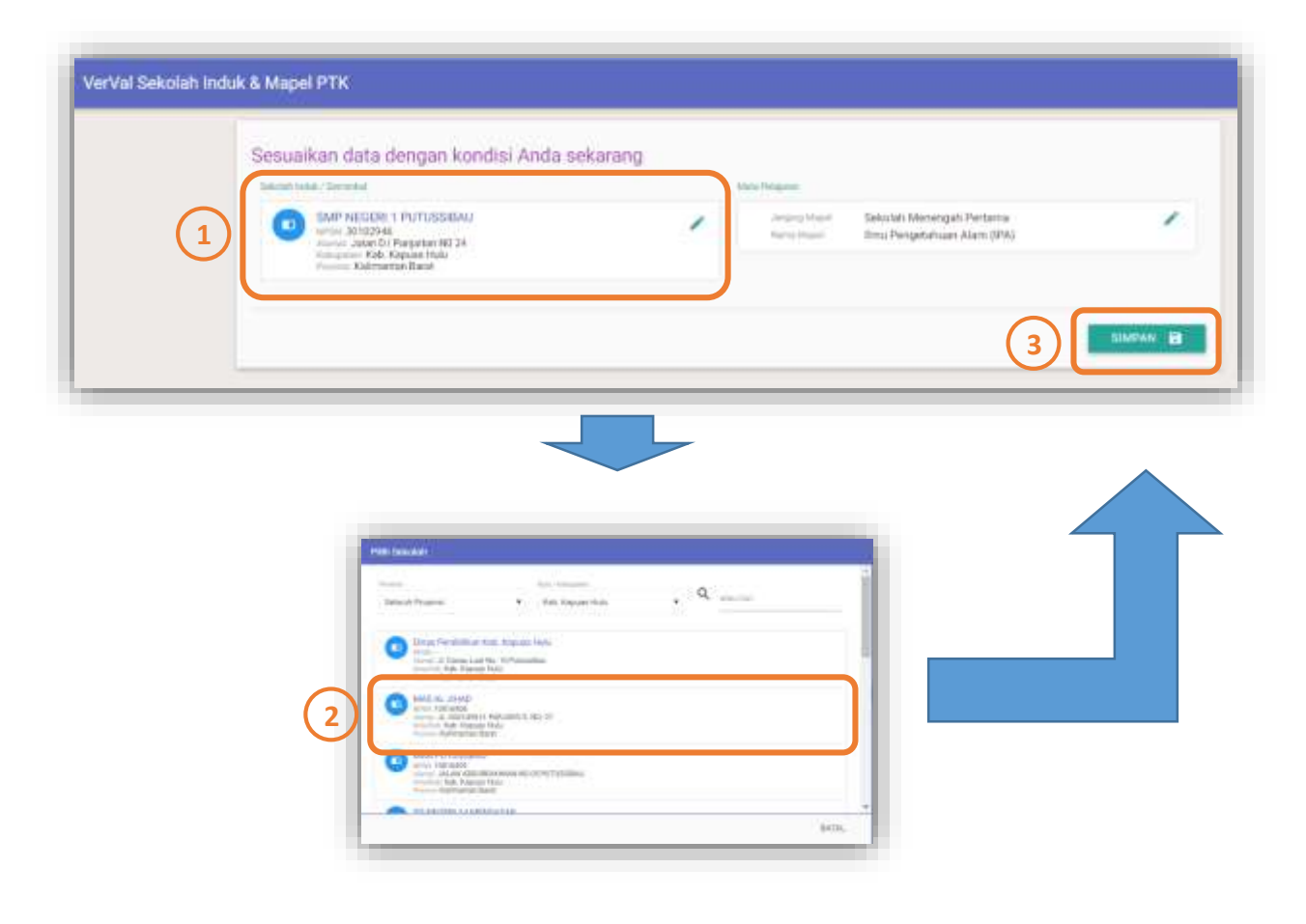

#### B. PEMUTAKHIRAN PROFIL MATA PELAJARAN GURU

Prosedur untuk melakukan pemutakhiran **Mata Pelajaran (Mapel)** guru dapat dilakukan dengan langkah-langkah berikut:

- 1. Klik ikon pensil pada kolom Mata Pelajaran
- 2. Pilihlah Mata Pelajaran yang menjadi bidang ajar sekarang.
- 3. Klik Pilih

(

4. Klik SIMPAN.

|                                       | Sesuaikan data dengan kondisi Anda sekan<br>birmi telar Zemida<br>In MP NECE 1 PUTUSSIANU<br>Intel 20102548<br>Andre 2000 Dr Parparet (82 24<br>Andre 2000 Dr Parparet (82 24<br>Andre 2000 Dr Parparet (82 24<br>Andre 2000 Dr Parparet (82 24<br>Andre 2000 Dr Parparet (82 24 | Anno Margano<br>Angang Market Sekstatel M<br>Name Insue | ndegahi Pertamu<br>Afam (IPA) |
|---------------------------------------|----------------------------------------------------------------------------------------------------|---------------------------------------------------------|-------------------------------|
| 318 Mata Pelajaran                    |                                                                                                    | *                                                       |                               |
| liniti Penjana<br>Pilih Mata Pelapran | Ξ                                                                                                    |                                                         |                               |

Jika Anda melakukan perubahan data **jenjang/mapel** di **SIM PKB**, maka ketika Anda klik **SIMPAN** akan muncul kotak informasi seperti berikut. Klik tombol **CETAK** untuk mencetak **SURAT PENGAJUAN PERUBAHAN DATA PTK.** 

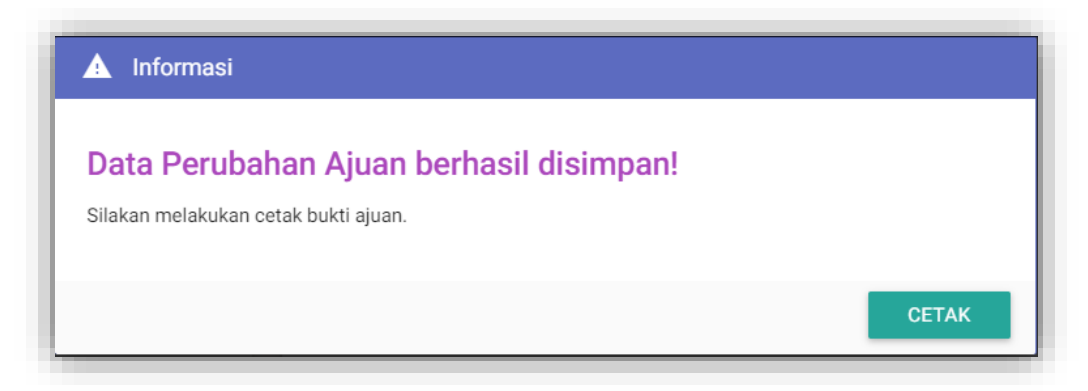

Jika Anda melakukan perubahan jenjang/mapel, maka Anda:

- WAJIB LAPOR ke Dinas Pendidikan Kabupaten/Kota/Provinsi dengan menghubungi Operator Dinas SIM dan membawa serta SURAT PENGAJUAN PERUBAHAN DATA yang dicetak di SIM PKB.
- Perubahan data yang Anda lakukan dinyatakan SELESAI jika Dinas Pendidikan telah menyetujui perubahan data yang Anda lakukan melalui SIM PKB, dan memberikan TANDA BUKTI PERSETUJUAN PERUBAHAN DATA.

#### SURAT PENGAJUAN PERUBAHAN DATA

#### TANDA BUKTI PERSETUJUAN PERUBAHAN DATA

| South-walk-southalle                                                               | TO PROFILE REAL PROFILE                                                                                                    | Name                                                                                                    |
|------------------------------------------------------------------------------------|----------------------------------------------------------------------------------------------------|----------------------------------------------------------------------------------------------------|
| SURAL PERSON ALON COMPANY AND                                                      | B. Bavatta and an and a second                                                                                                    | TANDA RUKTI PERNETUJUAN PERUBAHAN DATA PTN                                                                                                    |
| nanse al.<br>Alterni Layanan PKB<br>di Tara Pendakar Kal, hadi kasi<br>Tarapeterni | Researd 10 May 1817<br>Perify Chara Nam The Researd & Security                                                                                                    | Provide de la constance la constance la cons |
| Second States and Second States and Second                                         | and a second second s | Design distributions and its management Area terrain and an advance that PR central                                                                                                    |
| Appendix.                                                                          |                                                                                                    | New PTV PIAL YORKS LIES                                                                                                    |
|                                                                                    |                                                                                                    | Name (MA ) 27100007227                                                                                                    |
| and include the Ta                                                                 | Mathematical Teacher                                                                                                    | teini daari dae teo dan digertika dari karan japanan 198 di Salas Pendahan (Marin, Katulad)                                                                                                    |
| demilies . Demiliaries                                                             | line for                                                                                                    | Providence bit second and forces or transfer to the                                                                                                    |
| Fault Street Library                                                               | the frequence lies (H)                                                                                                    | 1 Providence Australia Particular One Res 1996                                                                                                    |
| Name option in close of the other states                                           | sector final ten deliveration control of the land                                                                                                    | 3. Permitianan carotatras Data Ricci PRI yang sistan anana crista siat PRI                                                                                                    |
| rengenden SCOT terbot                                                              |                                                                                                    | 9 Permittane interest problems for their states (he are)                                                                                                    |
| 10040                                                                              |                                                                                                    | Darl heef ployer finiter factor of also, perclashin Data Internation Technologies 78, 04 98508                                                                                                    |
| Note cash.<br>Hengatike:<br>Tagah Makasarikataki Yipar                             | Tap, San Tang, Li San 2017<br>Tanana ang                                                                                                    | tics Transportes, 13 Mc 2017<br>Horizonta<br>TO<br>Materiansport FEE<br>Data Facilities Proceedings                                                                                                    |
| 97                                                                                 |                                                                                                    |                                                                                                    |
|                                                                                    |                                                                                                    | Lie Chur.                                                                                                    |
| and the second second second second                                                |                                                                                                    | The local sector of the sector of the sector |

Hal yang harus diperhatikan dalam melakukan pemutakhiran data sekolah induk/satminkal atau Mapel:

 Jika Guru pindah sekolah keluar wilayah yang sebelumnya (berbeda kota/kab/provinsi), atau pindah sekolah ke jenjang yang berbeda, dan sudah terdaftar di sebuah Pokja di wilayah/jenjang lama, maka Guru tersebut diwajibkan untuk meminta kepada Ketua Pokja untuk dikeluarkan dari pokja tersebut.  Sistem akan mendeteksi apabila terjadi perubahan jenjang, dan sistem akan meminta guru tersebut untuk melakukan pemutakhiran Mapel.

#### 9. SIAPA YANG WAJIB MELAKUKAN TES AWAL?

Tes Awal adalah ujian kompetensi yang dilakukan untuk memperoleh **Profil Kompetensi Guru**.

Tes Awal WAJIB diikuti oleh guru yang :

- 1. Belum mengikuti UKG 2015
- 2. Melakukan pemutakhiran Jenjang & Mapel

#### Catatan:

 Jika seorang guru yang sudah memiliki status Mentor/IN di SIM PKB melakukan perubahan jenjang/mapel dan melaksanakan Tes Awal, maka secara otomatis status Mentor/IN guru tersebut di SIM PKB akan ter-**reset**.

# 10. BAGAIMANA JIKA PENGAJUAN PERUBAHAN DATA YANG DILAKUKAN TIDAK DISETUJUI OLEH DINAS PENDIDIKAN?

Jika Dinas Pendidikan TIDAK menyetujui pengajuan perubahan data yang dilakukan, maka Saudara diminta untuk melakukan pembatalan ajuan dengan mengklik tombol **Batal Ajuan** pada box yang muncul di halaman beranda berikut.

| -    |  |
|------|--|
| 1000 |  |
|      |  |
| -    |  |
|      |  |
|      |  |
|      |  |

Anda telah melakukan perubahan SATMINKAL / MAPEL! Perubahan data BELUM DISETUJUI oleh Dinas Pendidikan Silakan cetak Surat Ajuan Perubahan Data, kemudian serahikan ke Dinas Pendidikan di wilayah SATMINKAL Anda.

AL AJUAN CETAK